### Удалённая регистрация в ЭБС «Юрайт»

#### 1. Нажмите кнопку Регистрация Вход / Регистрация 🔻 Корзина 🚬 Версия для слабовидящих **ОБРАЗОВАТЕЛЬНАЯ** ΠΛΑΤΦΟΡΜΑ Как купить Информация Как изучать Каталог Сервисы Онлайн-курсы 0 нас 👲 Q. Трансляция вебинара О вебинаре «Смешанное обучение юридическим д... Участвовать ерсия для слабов Войдите или зарегистрируйтесь, чтобы получить все преимущества 🇱 Каталог Сервисы Информация Онлайн-курсы Как изучать Как купить О нас платформы Юрайт! $( \bullet )$ Трансляция вебинара «Университетская суббота ПсковГУ в гостях у Юрайта. Цифровое вирусное ускорение: как усп. Вход Курс «Современный Конст Входное тестирование студент» курсо первокурсников Разрабатываите курсы

#### 2. Выберете тип учётной записи - Студент

Выберите тип учетной записи:

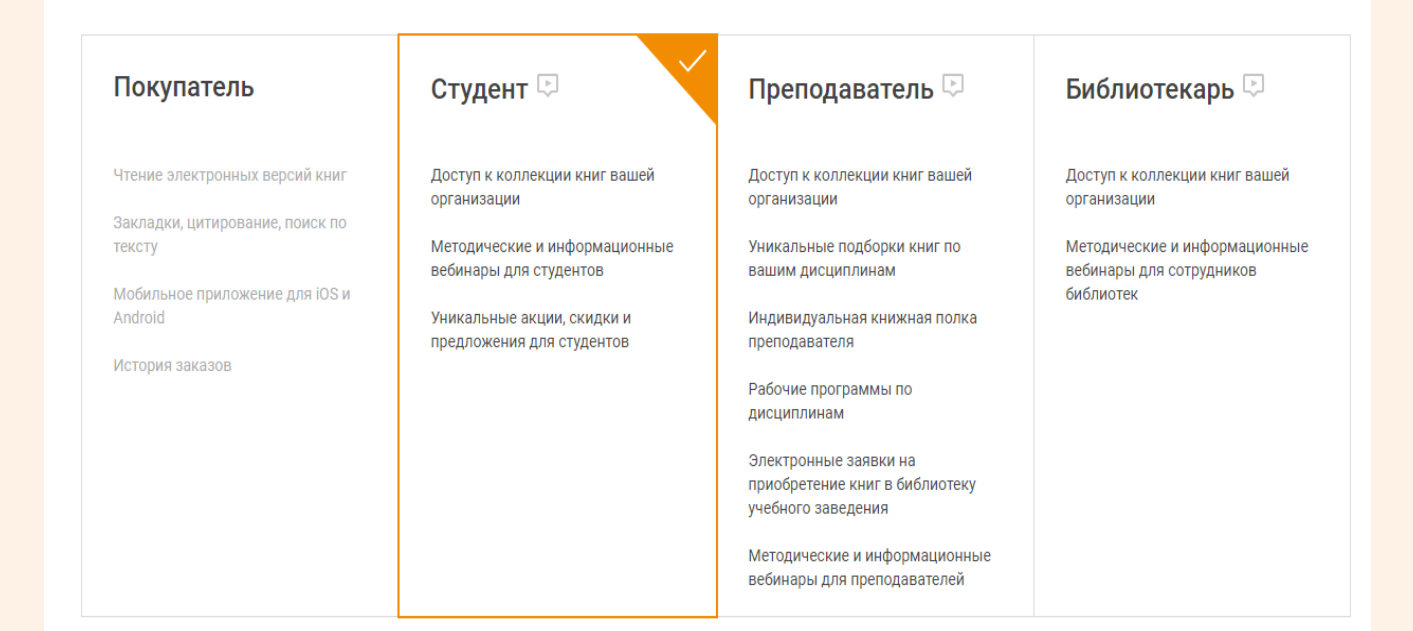

|             | Указанный E-mail будет использоваться в качестве логина для входа в учетную запись.<br>Пароль будет создан автоматически. |                                                                     |                                                                           |  |
|-------------|----------------------------------------------------------------------------------------------------|---------------------------------------------------------------------|---------------------------------------------------------------------------|--|
| ФИО         | Фамилия                                                                                                    | Имя                                                                 | Отчество                                                                  |  |
|             |                                                                                                    |                                                                     |                                                                           |  |
|             | Выбираем                                                                                                    | организац                                                           | ию:                                                                       |  |
| Организация | Выбираем<br>набираем<br>выберите из списка<br>из списка<br>Красноярский госу                                              | <b>корганизац</b><br>Красноярск<br>выбрать Кра                      | <b>ию:</b><br>кий государствен<br>асноярский ГАУ                          |  |
| Организация | Выбираем<br>набираем<br>из списка<br>Красноярский госу<br>[Красноярский ГАУ] Кр<br>Красноярск).                           | а организац<br>Красноярск<br>выбрать Кра<br>асноярский государствен | ию:<br>кий государствен<br>асноярский ГАУ<br>ный аграрный университет (г. |  |

## 4. Из списка выберете подразделение – Институт, в котором проходите обучение.

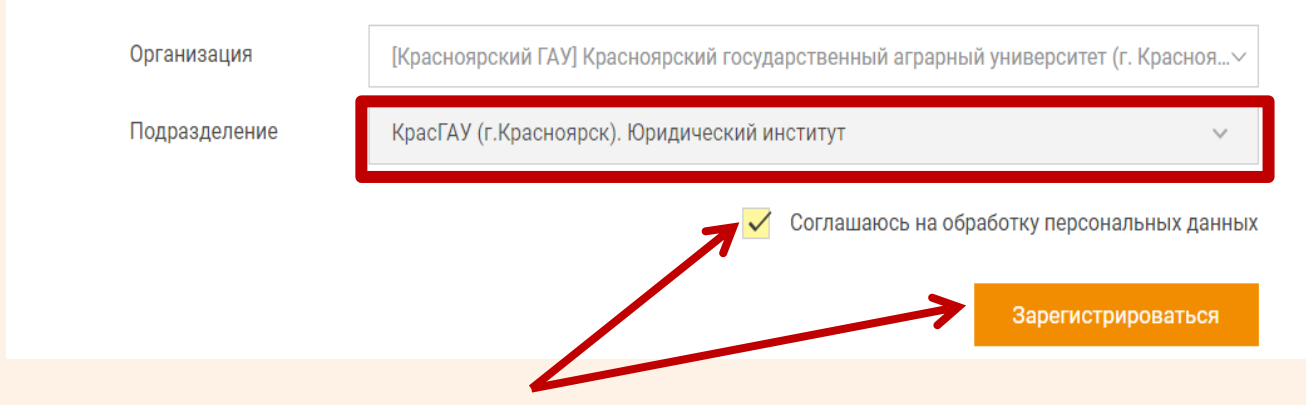

5. Ставим галочку возле согласия на обработку персональных данных и нажимаем кнопку Зарегистрироваться

#### 6. Появится уведомление

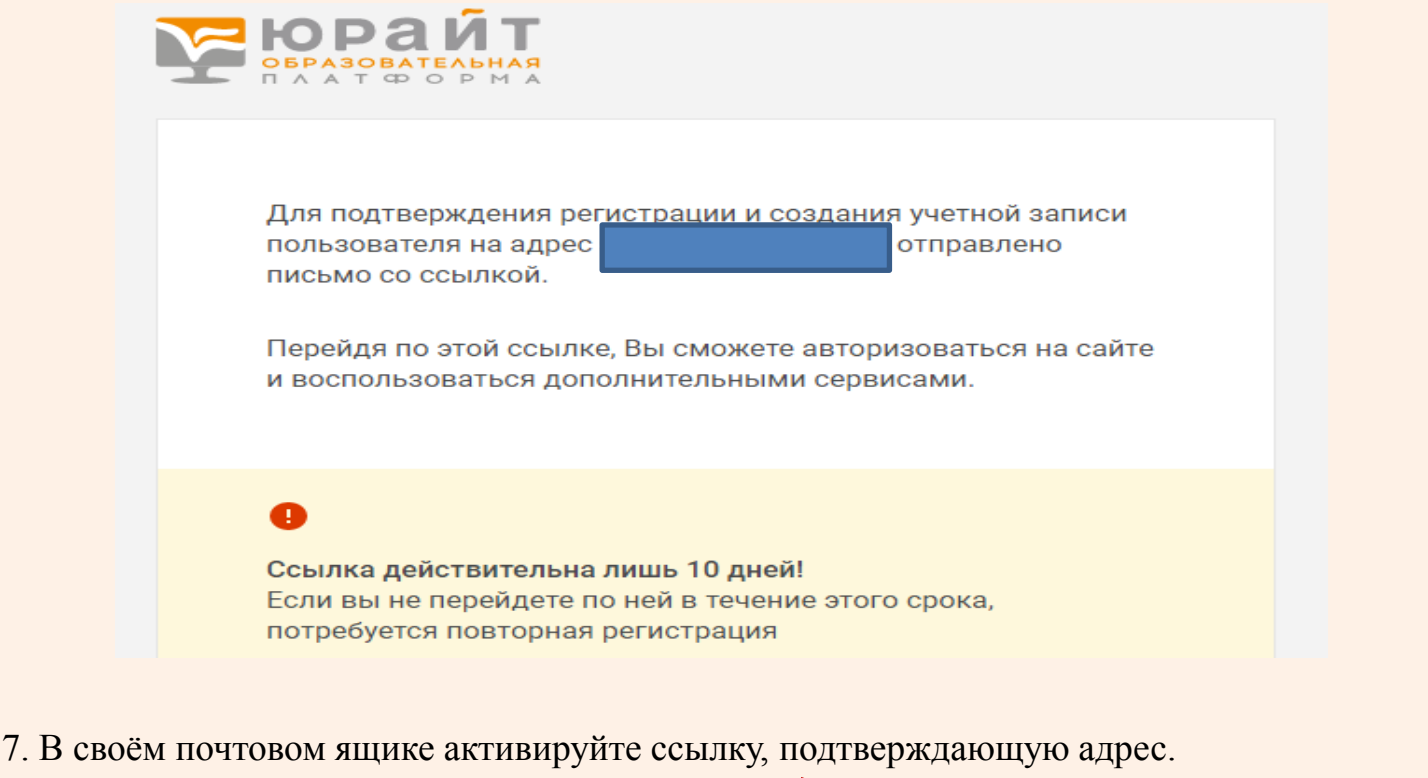

#### Письмо от ЭБС Юрайт идёт 5-7 минут 📥 Переслать 👚 Удалить 🔥 Это спам! 🏠 Прочитано 🛛 🥒 Метка 🔻 12 оступ к Образовательной платформе urait.ru Добро пожаловать на Образовате. Образовательная платфо... • Добро пожаловать на urait.ru И получи юрайт urait.ru Привет Светлана Добро пожаловать на Образовательную платформу «Юр айт»! Твое учебное заведение (Красноярский государственный аграрный у иверситет (г. Красноярск).) оформило подписку и теперь тебе досту на одна из самых В этом же письме Вы продвинутых образовательных систем в России. Твой логин: получаете пароль для входа в систему И пароль (который можно Для подтверждения регистрации нажми на кнопку: сменить в своём Подтвердить регистрацию профиле) Либо пройди по ссылке: https://urait.ru/confirm-registration/cd420d690e03adbe682e6f59746c69d6?mid=2349627

Если у тебя появятся вопросы о работе, напиши их на <u>ebs@urait.ru</u> или позвони на нашу горячую линию **+7 495 744-00-12** доб. **123**, **120**.

\* Подтверждая регистрацию, ты соглашаешься с условиями

#### 8. Появится сообщение

|  | Поздравляем!                                                                                                    |
|--|----------------------------------------------------------------------------------------------------|
|  | Ваша учетная запись создана и настроена.<br>Теперь вам будут доступны дополнительные сервисы и настройки<br>в личном кабинете пользователя |
|  | Перейти в каталог                                                                                                    |
|  | как кулить                                                                                                    |
|  | Часто задаваемые впоросы                                                                                                    |

# 9. Перейдём в личный кабинет пользователя, где будет значок о необходимости подтверждения Вашей роли

| БРАЗОВАТЕЛЬНАЯ<br>СБРАЗОВАТЕЛЬНАЯ |                                                              | ତ Версия для сла <del>оовиди Корзин 오</del> !은 • |
|-----------------------------------|--------------------------------------------------------------|--------------------------------------------------|
| 🚻 Каталог 🛛 Мои подписки          | Сервисы Информация Онлайн-курсы Как изучать Как купить О нас |                                                  |
| 🔘 Трансляция вебинара             | «Смешанное обучение юридическим дисциплинам»                 | Участвовать О вебинаре                           |
|                                   | 🖍 Редактировать                                              | Сменить пароль<br>Покупки                        |

#### 10. На почту придёт второе письмо

| Urait.ru                                                                                                    |  |
|----------------------------------------------------------------------------------------------------|--|
| Регистрация подтверждена!<br>До полноценного доступа остался последний шаг:                                                               |  |
| Активируйте свою учетную запись                                                                                                    |  |
| Для этого залогинься в системе через Wi-Fi учебного заведения или попроси своего преподавателя активировать тебя.                         |  |
| После этого в своем личном кабинете ты найдешь инструменты и сервисы, которые<br>облегчат твою учебу, сделают ее комфортнее и интереснее: |  |
| Зайти в мой личный кабинет                                                                                                    |  |

## При этом все книги у вас будут доступны только в Ознакомительном режиме. То есть возле книг не будет кнопки Читать или Изучить

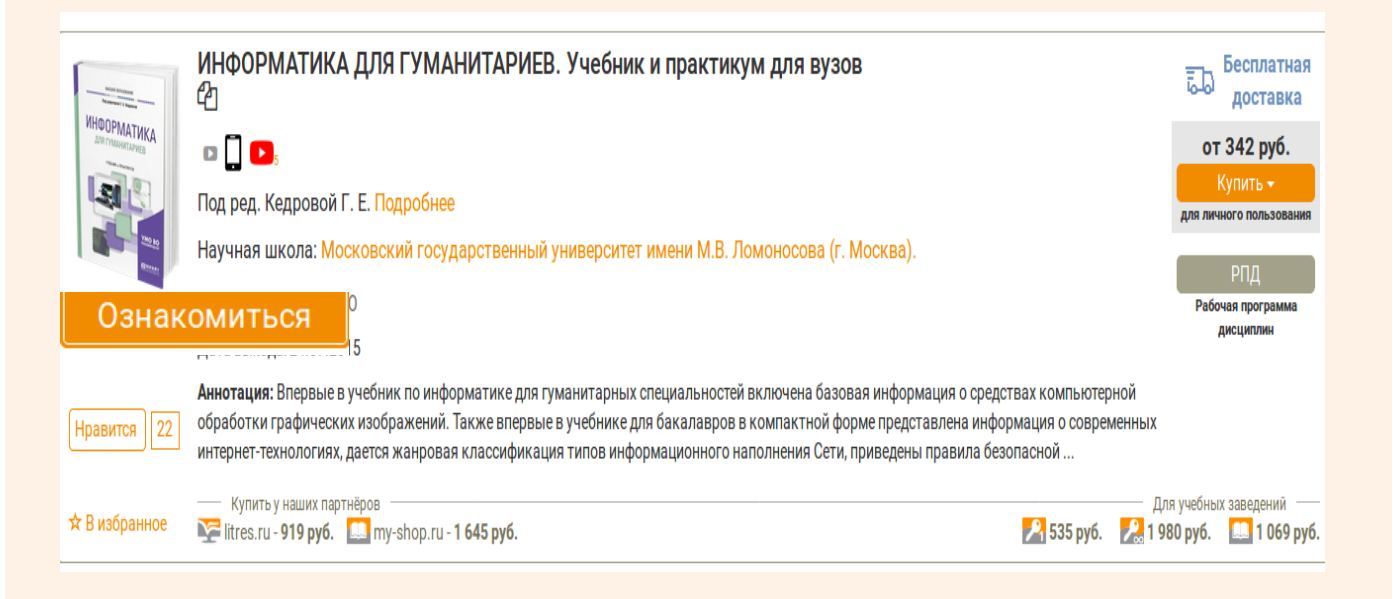

# География и регионоведение. Профессиональный иностранный язык

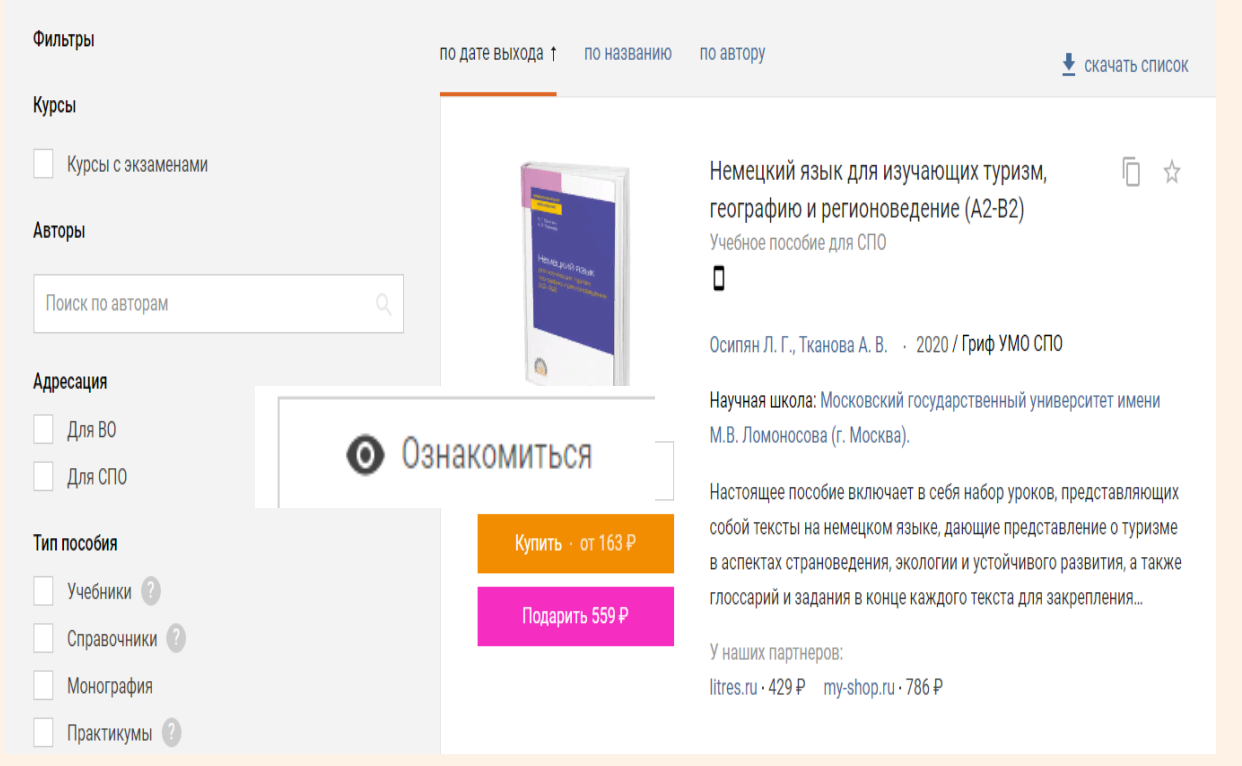

#### 11. ВНИМАНИЕ!!!!!!

# Далее необходимо подождать, когда администратор Научной библиотеки подтвердит вашу принадлежность к вузу

## В течение дня администратор обязательно подтвердит Вашу учётную запись!!! (Но не сразу, делается это 2-3 раза в день)

# Как только Вас подтвердят значок – Подтвердить роль

перестанет быть красным

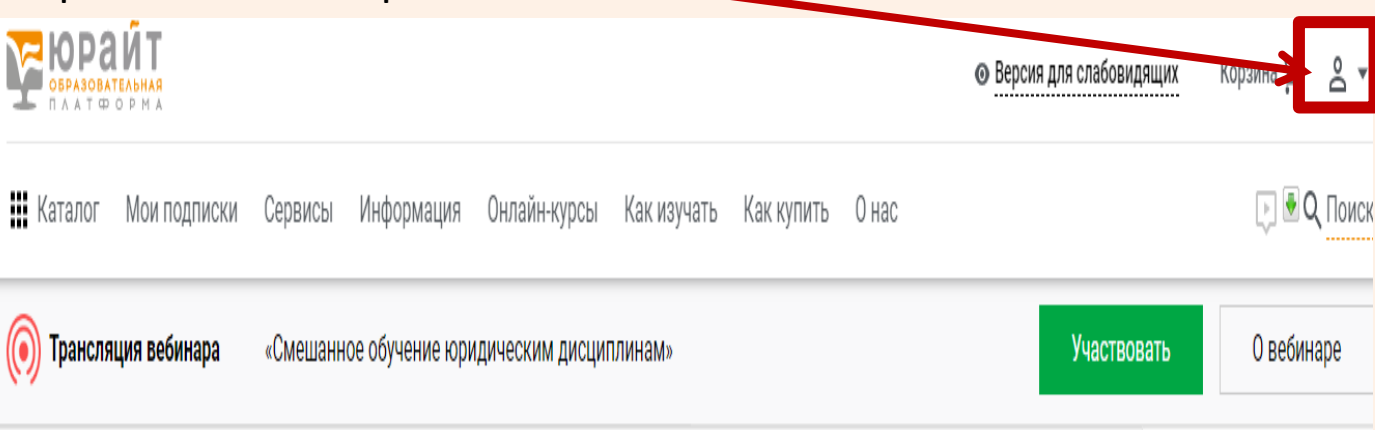

## При этом все книги у вас должны стать доступными. То есть возле изданий появится кнопка Читать или Изучить

Ē. \$

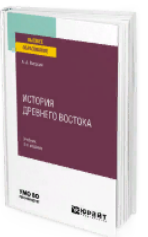

История Древнего Востока 3-е изд.Учебник для вузов Вигасин А. А. · 2020 / Гриф УМО ВО Научная школа: Московский государственный университет имени

М.В. Ломоносова (г. Москва).

Изучить

Краткий курс истории Древнего Востока: Египта, Месопотамии, Малой Азии и Восточного Средиземноморья, Ирана, Индии, Китая. В курсе освещены этапы исторического развития и особенности культуры основных регионов Древнего Востока начиная с III тыс...

Подарить 439₽